## FSE 2.0 – ACCREDITAMENTO AL GATEWAY Pull request

Settembre 2023

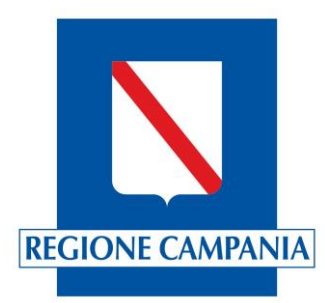

## Fasi del processo di accreditamento

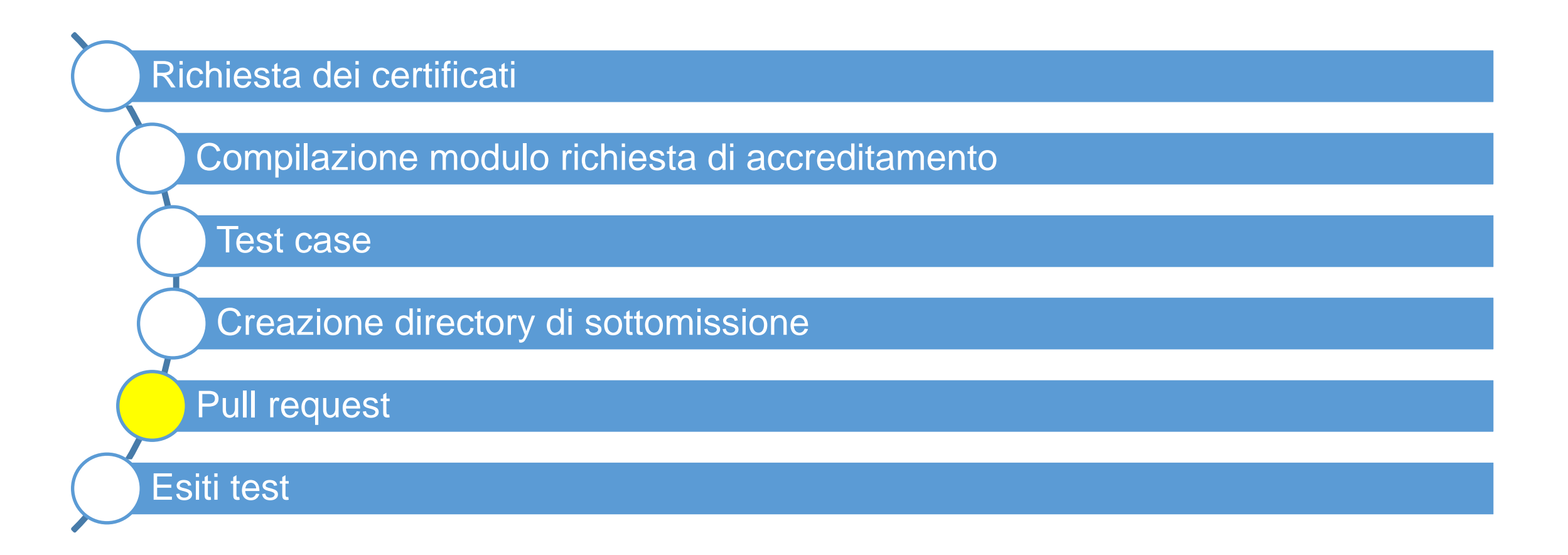

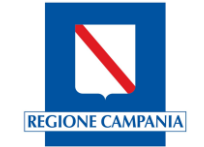

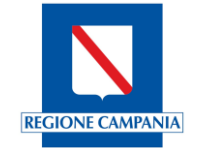

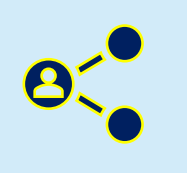

La fase di «Pull request» consente alla software house di condividere quanto prodotto nei precedenti step di accreditamento di modo che possano essere effettuate le opportune verifiche e si possa procedere con l'accreditamento .

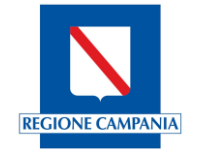

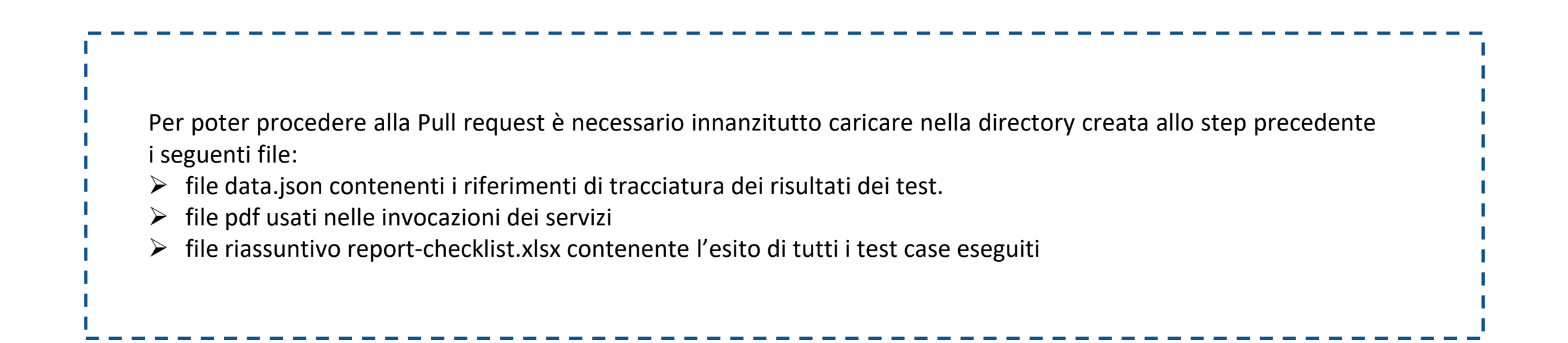

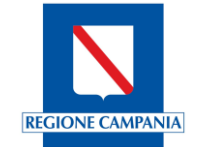

Il data.json da caricare nella directory dovrà contenere i riferimenti di tracciatura dei risultati di test effettuati

```
Q
"appVendor": "vendor",
"appID": "id",
"appVersion": "version",
"results": [
                "id": 1,
    "ts":"2022-12-23T11:42:00Z",
                "traceId": "b5e75a93-e517-480b-9eaa-6cb8b81d03d8",
                "workflowInstanceId": "2.16.840.1.113883.2.9.2.120.4.4.97bb3fc5bee3032679f4f07419e04a
                "files": [
        "T1_VALIDATION.PDF"
```

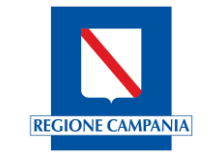

I campi appVendor, appID e appVersion corrispondono ai dati inseriti in fase di compilazione del modulo.
 II campo results contiene la lista dei riferimenti dei casi di test eseguiti, indicando per ciascuno:
 Id, ovvero l'identificativo del caso di test
 Ts, ovvero il timestamp del test in formato ISO\_8601 semplificato YYYY-MM-DDThh:mm:ssZ
 traceld, ovvero il traceld restituito dal sistema, Identificativo univoco assegnato alla richiesta dell'utente. È sempre presente a differenza del workflowInstanceId poiché il valore di quest'ultimo dipende dal CDA preso in input
 workflowIstanceId, restituito dal sistema, Identificativo univoco della transazione
 files, la lista dei file (nome file) usati durante il test

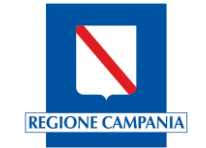

```
"appVendor": "Software House",
"appID": "nome applicazione",
"appVersion": "versione applicazione",
"results": [
        "id": 6,
        "ts": "2023-05-15T08:45:14Z".
        "traceId": "c2352860cc0eclae",
        "workflowInstanceId":
        "2.16.840.1.113883.2.9.2.10908.4.4.6.7459c31e2eabb38c73d41807f3fddcb677f401f06ef6847b14bb2af3f7074c42.9ca304b3c7^^^^urn:ihe:iti:xdw:2013:workflowInst
        anceId",
        "files": [
            "TestValidazione 6.pdf"
    },
        "id": 11.
        "ts": "2023-05-12T14:07:55Z",
        "traceId": "d6029bf990eec3ab",
        "workflowInstanceId":
        "2.16.840.1.113883.2.9.2.10908.4.4.2.2c538cd7907812a10ee859a0ee1c9887e69ff316731ae2e454e98500809c04bc.29d500b608^^^urn:ihe:iti:xdw:2013:workflowInst
        anceId",
        "files": [
            "TestValidazione ll.pdf"
        1
    },
        "id": 12,
        "ts": "2023-05-07T14:08:22Z",
        "traceId": "faa813dd476a6a2b",
        "workflowInstanceId":
        "2.16.840.1.113883.2.9.2.10908.4.4.2.2c538cd7907812a10ee859a0ee1c9887e69ff316731ae2e454e98500809c04bc.071df3d5be^^^^urn:ihe:iti:xdw:2013:workflowInst
        anceId",
        "files": [
```

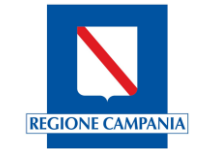

Oltre al data.json, contenente i riferimenti dei casi di test e la denominazione dei pdf prodotti a valle dell'esecuzione di ciascun test, sarà necessario che tali pdf siano caricati all'interno della directory. In particolare, bisognerà creare una cartella dedicata, FILES, contenente tutti i pdf con CDA2 iniettato ottenuti a valle dei test

| Name        |
|-------------|
| 🖿           |
| FILES       |
| 🗅 data.json |

In caso di validazione, se pertinente (il software ha la funzionalità di firma e la firma è oggetto di adeguamento), i file pdf utilizzati nell'invocazione dei servizi firmati PADES (all'interno della directory FILES/SIGNED)

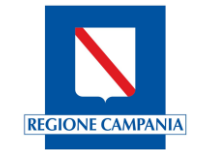

Una volta creato il data.json e caricati i files pdf nell'apposita directory, sarà necessario caricare il file reportchecklist.xlsx compilato durante l'esecuzione dei test

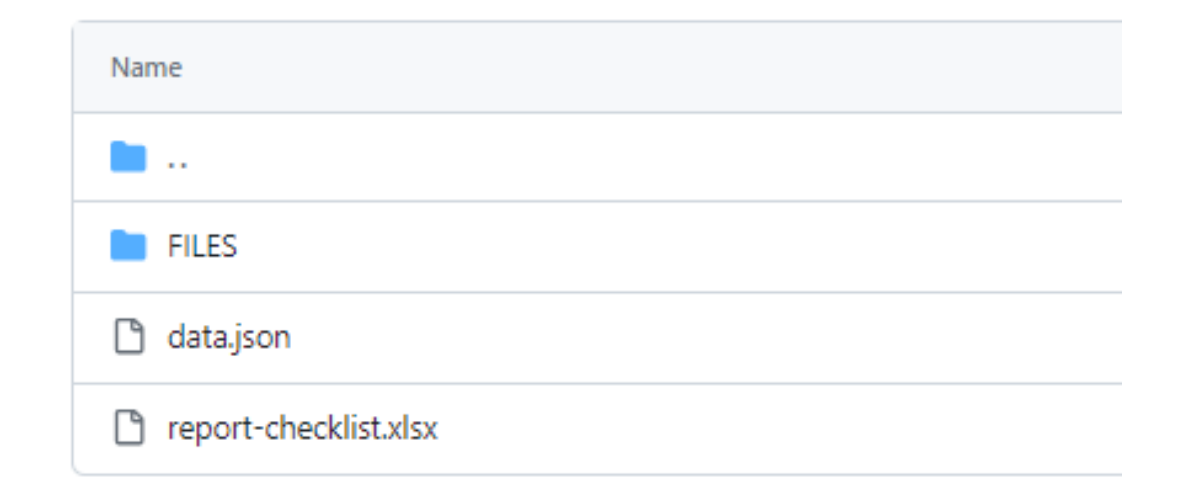

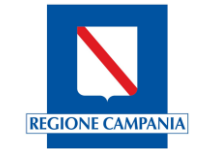

Terminato l'inserimento di tutti i files oggetto di verifica, nonché fondamentali al fine del buon esito della procedura di caricamento, è possibile proseguire con la richiesta di Pull

|   | E VincenzaBencivenga / it-fse-accreditamento                                   |                                                                        |  |  |  |  |  |
|---|--------------------------------------------------------------------------------|------------------------------------------------------------------------|--|--|--|--|--|
|   | <> Code 11 Pull requests  Actions                                              | 🗄 Projects 🕮 Wiki 🕕 Security 🗠 Insights 🗐 Settings                     |  |  |  |  |  |
|   | Files                                                                          | it-fse-accreditamento / GATEWAY / Common_Name / Software_Hou           |  |  |  |  |  |
|   | 얀 main 		 ▼ + Q                                                                | "VincenzaBencivenga Create Signed                                      |  |  |  |  |  |
| ( | Q Go to file t<br>> A1#200000SWHSHARK/e-Shar                                   | This branch is 7 commits ahead of ministero-salute/it-fse-accreditamen |  |  |  |  |  |
|   | <ul> <li>A1#MCASAS/MCA/LAB2000/20</li> <li>A1111ESTARTOSCANA/ESTAR/</li> </ul> | Name                                                                   |  |  |  |  |  |
|   | > 📄 A1111MEDUSASOFTX/Medusa                                                    |                                                                        |  |  |  |  |  |
| 1 | Common_Name/Software_Hou                                                       | FILES                                                                  |  |  |  |  |  |
|   | > 📄 FILES                                                                      | C data.ison                                                            |  |  |  |  |  |
|   | 🗋 data.json                                                                    |                                                                        |  |  |  |  |  |
|   | report-checklist.xlsx                                                          | report-checklist.xlsx                                                  |  |  |  |  |  |
|   | > 51#04200000000XX/APSS/SIO                                                    |                                                                        |  |  |  |  |  |

## **Pull Request**

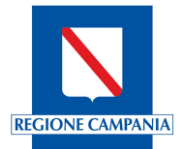

| UincenzaBencivenga / it-fse-accreditamento                                                                                                  | Q Type [] to search            |                  |
|----------------------------------------------------------------------------------------------------|--------------------------------|------------------|
| <> Code 👫 Pull requests 🕞 Actions 🖽 Projects 🖽 Wiki 🛈 Security 🗠 Insights 🕸 Settings                                                        |                                |                  |
| Filters ▼ Q is:pr is:open                                                                                                    | Cabels 9 中 Milestones 0        | New pull request |
| Selezionando la voce «New pull request» verranno mostrati i due rami d<br>verificare che il ramo a destra corrisponda al proprio repository | i comparazione e sarà necessar | io               |

## Comparing changes

Choose two branches to see what's changed or to start a new pull request. If you need to, you can also compare across forks or learn more about diff comparisons.

| base repository: ministero-salute/it-fse-accredit • base                 | se: main 🔹 🗧 | head repository: VincenzaBencivenga/it-fse-accr • | compare: main 🔻     |
|--------------------------------------------------------------------------|--------------|---------------------------------------------------|---------------------|
| <ul> <li>Able to merge. These branches can be automatical</li> </ul>     | ally merged. | Choose a Head Repository                          |                     |
|                                                                          |              |                                                   |                     |
| Discuss and review the changes in this comparison with others. Learn abo |              | Filter repos                                      |                     |
|                                                                          |              | ministero-salute/it-fse-accreditamento            | Create pull request |
|                                                                          |              | ✓ VincenzaBencivenga/it-fse-accreditamento        |                     |
| -o- 7 commits                                                            |              |                                                   | 8 1 contributor     |

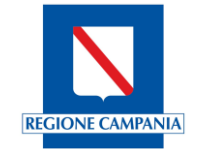

| ettuata la richiesta, sarà possibile consultare lo sta<br>gei dia conferma e chiuda la request.<br>stato di avanzamento della request è consultabile all<br>creditamento/pulls | di avanzamento della request dalla lista principa<br>seguente pagina <u>https://github.com/ministero-salute</u>                               | ile, nell'attesa d<br><u>:/it-fse-</u> |
|----------------------------------------------------------------------------------------------------|----------------------------------------------------------------------------------------------------|----------------------------------------|
| ministero-salute / it-fse-accreditamento<br>Issues 2 11 Pull requests 6 S Actions E Projects () Securit                                                                        | Q Type (7) to search                                                                                                    | >_   <b>+</b> ▼                        |
| First time contribution If you know how                                                                                                    | g to ministero-salute/it-fse-accreditamento?<br>ix an <u>issue</u> , consider opening a pull request for it.<br>earn more about pull requests | Dismiss                                |
| Filters - Q is:pr is:open                                                                                                    | S Labels 10 ♀ Milestones                                                                                                    | 0 New pull reque                       |
| Filters ▼       Q       is:pr is:open         \$1 6 Open ✓       913 Closed                                                                                                    | Author - Label - Projects - Milestone                                                                                                    | ➡ Milestones es ➡ Reviews ➡            |

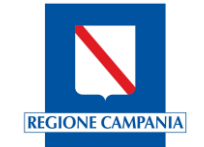

A request accettata il fornitore sarà presente nella cartella Code -> Gateway del repository principale e troverà la directory precedentemente creata contenente i file caricati nei passaggi precedenti.

| E C ministero-salute it-fse-accreditamento   |                                                                          |                     | Q Type 🕖 to search     |                              |
|----------------------------------------------|--------------------------------------------------------------------------|---------------------|------------------------|------------------------------|
| Code O Issues \$1 Pull requests 10 O Actions | 🗄 Projects 🕕 Security 🗠 Insights                                         |                     |                        |                              |
| it-fse-accreditamento Public                 |                                                                          |                     |                        |                              |
| ဖိုး main 🚽 ဖိုး 5 branches 🕟 0 tags         |                                                                          | Go to file Add file | ▼ <> Code ▼            | About                        |
| amarconS Merge pull request #912 from        | amarconS Merge pull request #912 from Ciditech/main 6f36e23 18 hours ago |                     | <b>3</b> 4,054 commits | Readme                       |
| GATEWAY                                      | Merge pull request #912 from Ciditech/main                               |                     | 18 hours ago           | -/- Activity                 |
| Test Case                                    | fix: Change Vps Create and Replace cda                                   |                     | 3 months ago           | ☆ 12 stars                   |
| 🕒 .gitignore                                 | Eliminati i casi di test non applicabili a seguito di n                  | nodifiche neces     | 2 months ago           | 양 10 watching<br>文 151 forks |

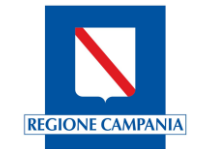

Qualora per un software già validato venga rilasciata una nuova versione che non comporta modifiche al codice relativamente alla gestione dei CDA2 o dell'integrazione con il gateway, la Software House potrà procedere con una dichiarazione di equivalenza tra versioni. Per farlo, sarà necessario eseguire una pull request intitolata "Dichiarazione di versioni equivalenti", e contenente il file versions.json con le informazioni di equivalenza strutturato come di seguito:

```
"appVendor": "vendor",
"appID": "id",
"appVersion": "version3.0",
"ts":"2023-06-08T15:30:29Z",
"equiv_releases": [
"version3.1",
"version3.2",
"version3.2.1"
]
```

Si parla di equivalenza nei seguenti casi:

- stesse tipologie documentali trattate
- stessi servizi invocati
- stessa gestione degli errori e casi di applicabilità

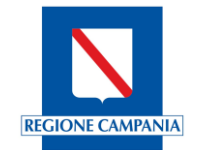

Nel caso un applicativo abbia superato il processo di accreditamento per una particolare tipologia documentale e il fornitore sottometta una nuova richiesta di accreditamento per un'altra tipologia documentale, sarà necessario ripetere l'intera procedura per l'applicativo per entrambe le tipologia documentali.

I fornitori dovranno sottomettere una nuova pull request contenente tutti i casi di test e relativo data.json per le due tipologie documentali.

All'interno della Lista dei software convalidati la soluzione applicativa sarà riportata due volte: una prima volta per indicare l'esito del processo di accreditamento per la prima tipologia documentale, la seconda per indicare l'esito del processo per entrambe le tipologie.

Ai fini del conteggio dei documenti trasmessi dalle Regioni/PA si terrà presente la data di conclusione del processo di ciascuna tipologia documentale.

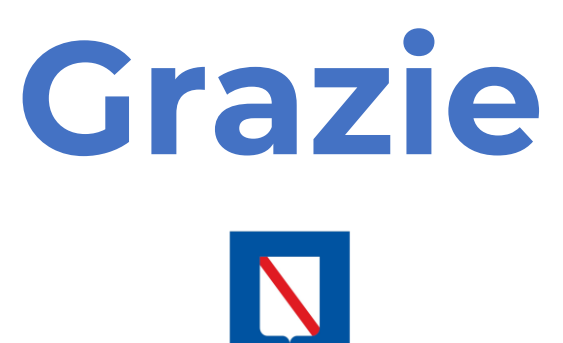

**REGIONE CAMPANIA**